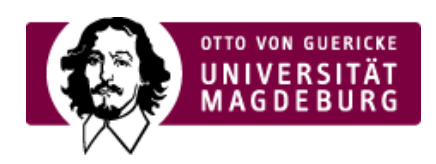

## CMS EGOTEC INFORMATIONSPORTAL

## **Globale Boxen**

In einigen Fällen kann es erforderlich sein, den kompletten Satz an Boxen von einer anderen Seite zu übernehmen.

Für diesen Fall stehen im oberen Teil des Einstellungsreiters über ein Pulldown-Menü drei verschiedene Möglichkeiten zur Verfügung - allerdings nur für das 75%-Layout.

| Information                      | Inhalt | Marginalbereich | Übersicht       | LSF                      | Freigabe | Meta | Statistik | Navigation | Work  |
|----------------------------------|--------|-----------------|-----------------|--------------------------|----------|------|-----------|------------|-------|
| Boxen einer anderen Seite nutzen |        |                 |                 |                          |          |      |           |            |       |
| Boxen verwenden von 🕐            |        |                 | der Elternseite |                          |          |      |           |            |       |
|                                  |        |                 |                 |                          |          |      |           |            |       |
| Lokale / geerbte Boxen           |        | der Startseite  |                 |                          |          |      |           |            |       |
| Box aktiv Beschreibung 1         |        |                 | der Elternseite |                          |          |      |           | n ver-/    | erben |
|                                  |        |                 | einer aus       | einer ausgewählten Seite |          |      |           |            |       |

Übernahme der Boxen-Konfiguration von

- der Startseite es werden die gleichen Boxen wie auf der Startseite angezeigt (hilfreich bei kleineren Webauftritten)
- der Elternseite es werden die gleichen Boxen wie auf der direkten übergeordneten Seite angezeigt (existieren mehrere Elternseiten, wird die zuerst ermittelte genutzt)
- einer ausgewählten Seite hier muss im erscheinenden Auswahlfeld die Seite selektiert werden, deren Boxen dann angezeigt werden

Ist eine der Optionen ausgewählt, wird die lokale Konfiguration des Marginalbereiches für diese Seite ignoriert.

**Hinweis:** Diese Optionen sind nicht kaskadierbar, d.h. wenn auf der angegebenen Seite selbst diese Option gesetzt ist, wird dies nicht rekursiv weiter verfolgt.

## Hinweis

Die Konzeption der Konfiguration und Gestaltung des Marginalbereiches wurde für das mobile Layout komplett überarbeitet. Für Webauftritte, die vom alten statischen Layout migriert wurden, müssen deshalb die Marginalboxen neu angelegt werden.

Die Dokumentation an dieser Stelle bezieht sich ausschließlich auf das neue Konzept.

| Vererbung<br>Globale Boxen |  |
|----------------------------|--|
| Spezielle Funktionen       |  |